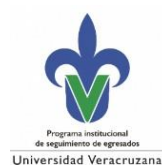

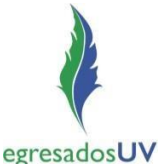

### Acceso al SSEUV para Responsables de Seguimiento de Egresados de Programas Educativos/Entidades Académicas

- 1. Ingresar al portal de Egresados, https://www.uv.mx/egresados/
- 2. Ir a Únete a la comunidad e ir a: Registrate o actualiza tus datos en el SSEUV.

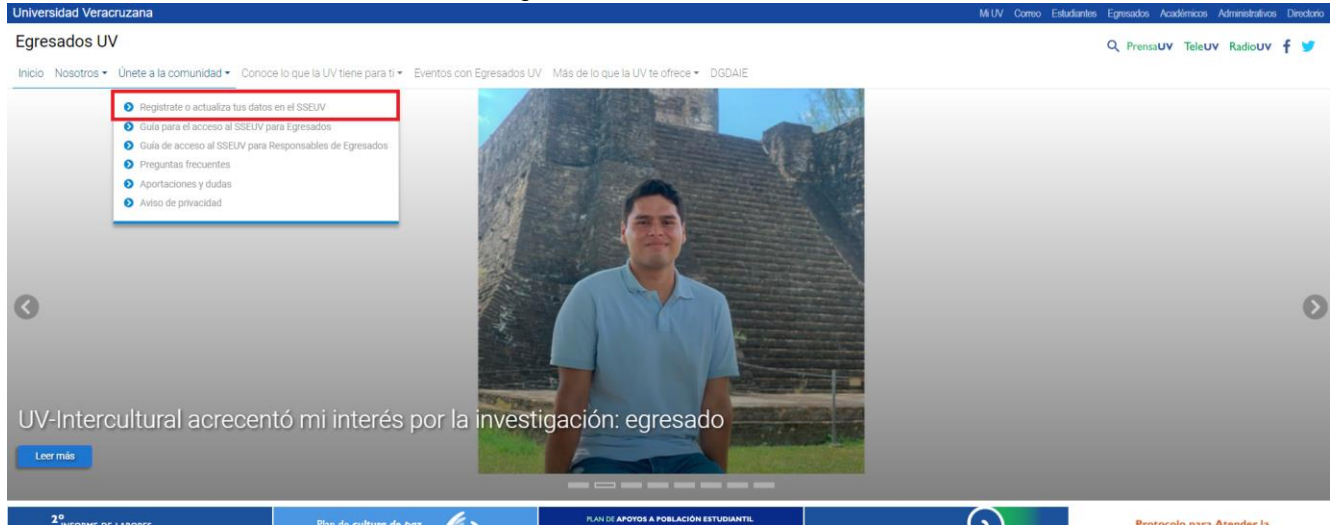

3. Puedes leer la pequeña guía para identificar en caso te encuentras, y después seguir al botón de "Regístrate aquí".

| Jiiveisidad veracituzana                       | MiUV Correo Estud                                                                                                    | antes Egresados Acadêmicos Administrativos Directori |
|------------------------------------------------|----------------------------------------------------------------------------------------------------|------------------------------------------------------|
| Egresados UV                                   |                                                                                                    | Q PrensaUV Teleuv Radiouv f 😏                        |
| Inicio Nosotros - Únete a la comunidad - Conor | e lo que la UV tiene para ti 👻 Eventos con Egiesados UV. Más de lo que la UV te ofrece 🍷 DODAIE                                                                                                    |                                                      |
| Inicio / ¿Quieres unirte a la comunidad?       |                                                                                                    |                                                      |
|                                                | ¿Quieres unirte a la comunidad?                                                                                                    |                                                      |
|                                                | Egresados <b>UV</b>                                                                                                    |                                                      |
|                                                | Permitenos permanecer en comunicación contigo para mantenerte informado sobre las actividades, servicios y beneficios que te ofrecemos por ser<br>#EgresadoUV, buscando apoyar tu desarrollo académico, profesional y personal. |                                                      |
|                                                | Únete a la comunidad registrándote en el sistema de egresados UV                                                                                                    |                                                      |
|                                                | Si eres estudiante próximo a egresar registrate con tu cuenta institucional.                                                                                                    |                                                      |
|                                                | Si eres egresado con matrícula a partir del 2000 y mientras fuiste estudiante nunca te registraste en el sistema de seguimiento de egresados, crea tu<br>cuenta en la opción "Crear cuenta de egresado".                        |                                                      |
|                                                | Si eres egresado con matrícula anterior al 2000, crea tu cuenta en la opción "Crear cuenta de egresado con matrícula anterior al 2000"                                                                                          |                                                      |
|                                                | Una vez creada tu cuenta debes ingresar con tu usuario G+matrícula (Ej, GS12345678) y la contraseña de egresado que te genero el sistema.                                                                                       |                                                      |
|                                                | Registrate aquí                                                                                                    | ×                                                    |

4. Para iniciar sesión, ingresar con usuario y contraseña de empleado UV, aceptando el

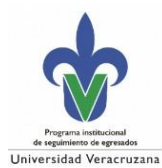

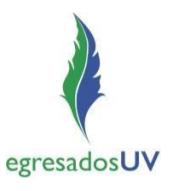

# Aviso de Privacidad.

|             | Universidad Veracruzana                      |
|-------------|----------------------------------------------|
|             | Seguimiento de Egresados<br>Inicio de sesión |
| egresadosUV | Usuario<br>Contraseña                        |
| Agenda      | He leido el Aviso de Privacidad              |
|             | Iniciar sesión                               |
|             | Recuperar contraseña                         |
|             | Crear cuenta egresado                        |
|             | Crear cuenta egresado antes del 2000         |
|             | Preguntas frecuentes                         |

- 5. Una vez dentro del SSEUV se mostrara el mensaje de bienvenida y al dar clic en *Aceptar* se visualizaran 3 secciones:
  - a) Solicitud de permiso
  - b) Consulta información de egresados
  - c) Estadísticas generales

|                                                                                                    | Universidad Veracruzana |
|----------------------------------------------------------------------------------------------------|-------------------------|
| Seguimiento de egresados sseuv                                                                                                    |                         |
| BIENVENID@     Au Universidad Veracruzana pone a tu disposición información de los egresados de la institución que podrás visualizar desde este módulo a través de reportes, consultas y estadísticas de acuerdo a tu tipo de permiso.   Anste módulo se encuentra integrada la información de egresados generada a través de su registro y tabualización de datos, con la finalidad de contribuir con los programas educativos a la integración de distacto. escolar y laboral de sus egresados.   Solicitud de per Siguenos en: ? ? no @ ? Contactor ? Portal CPEE ?   Arepure |                         |
| © 2021 Universidad Veracruzana. Derechos reservados.                                                                                                    |                         |

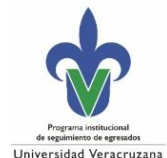

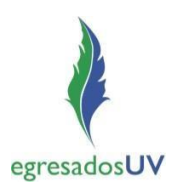

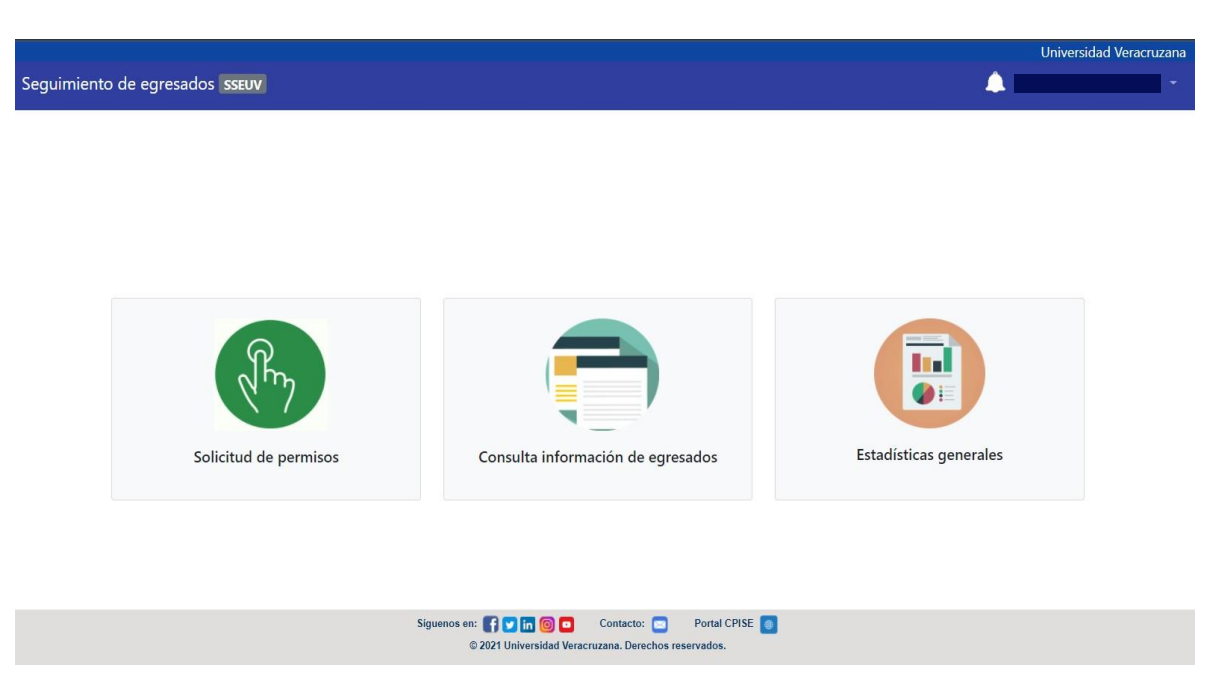

#### a) Solicitud de permiso

En esta sección los responsables de egresados visualizarán su información en el formulario en donde deberán actualizar su teléfono y extensión, así como también seleccionar el o los programas educativos que tienen asignados de acuerdo a la carta responsiva y al documento que acredite su asignación como responsables de seguimiento de egresados.

Nota: La región y dependencia que se visualizan son a la que están adscritos.

|                  |                      |                                                    |                          |                                         | Universidad Veracruzana |
|------------------|----------------------|----------------------------------------------------|--------------------------|-----------------------------------------|-------------------------|
| Seguimiento de e | gresados sseuv       |                                                    |                          |                                         | -                       |
| Ð                |                      | Solicitud de permisos para r                       | esponsables de egresad   | dos                                     |                         |
|                  |                      |                                                    |                          | Información 🎒                           |                         |
|                  | Número personal      | 16324                                              | Región                   | XALAPA                                  |                         |
|                  | Teléfono             | 81*****                                            | Dependencia              | FACULTAD DE CONTADURÍA Y ADMINISTRACIÓN |                         |
|                  | Extensión            | 11742                                              |                          |                                         |                         |
|                  | Programas educativos | (SELECCIONE LAS OPCIONES)                          |                          | ~                                       |                         |
|                  |                      |                                                    |                          | Solicitar                               |                         |
|                  |                      | NO TIENES PERI                                     | AISOS SOLICITADOS        |                                         |                         |
|                  |                      | Siguenos en: 📑 💙 in 🔞 🗖<br>© 2021 Universidad Vera | Contacto: Portal CPISE 0 |                                         |                         |

Para solicitar el permiso deberán:

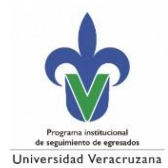

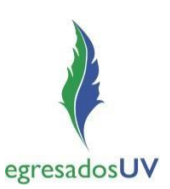

1. Consultar las *especificaciones para solicitar el permiso* y, en caso necesario, descargar el formato de carta responsiva, que encontrarán al dar clic en *Información*.

|                                                                                     |                                                                                                    | Un            | iversidad Veracruzana |
|-------------------------------------------------------------------------------------|----------------------------------------------------------------------------------------------------|---------------|-----------------------|
| Seguimiento de egresados sseuv                                                      |                                                                                                    | <b>A</b>      |                       |
| D<br>Número personal 133<br>Teléfono 922<br>Extensión D<br>Programas educativos (SE | Especificaciones para solicitar permiso  1. Adjuntar:  • Documento que acredite la asignación como responsable (acta de Junta Académica, acta de Consejo Técnico o nombramiento como Coordinador de programa educativo de nivel posgrado). • Carta responsiva de transferencia de información de Egreados UV debidamente requisitada. • Ambos documentos se deben adjuntar en un solo archivo PDF. 2. La respuesta a la solicitud será enviada al correo institucional del solicitante, previa validación de los documentos enviados. 3. Una vez concluida la responsabilidad es importante notificarlo de manera inmediata, mediante oficio dirigido al Coordinador del PISE, considerando la responsabilidad adquirida en el manejo de datos personales. 4. Para solicitar de nuevo permiso, deberá primero eliminar los registros solicitados que se encuentran en la tabla. Descargar Carta responsiva | Información 💽 |                       |
|                                                                                     | Va cuentas con permisos asignados para tu dependencia<br>Siguenos en: 👔 🖬 🖬 💼 Contacto: 💼 Portal CPISE 🗊                                                                                                    |               |                       |
|                                                                                     | © 2022 Universidad Veracruzana, Derechos reservados.                                                                                                    |               |                       |

2. Seleccionar el o los programas educativos a los cuales solicita el acceso y dar clic en *Solicitar.* 

## NOTA:

CPISE/2023

LC = Licenciatura créditos (MEIF)

LI = Licenciatura (Sistema rígido)

| Seguimiento de | e egresados sseuv     |                                                         |                                   | •                                                | Universidad Veracruzana |
|----------------|-----------------------|---------------------------------------------------------|-----------------------------------|--------------------------------------------------|-------------------------|
| 5              |                       | Solicitud de permisos para                              | responsables de egresados         |                                                  |                         |
| Seguimiento    | de egresados SSEUV    |                                                         |                                   | <b>A</b> =                                       | Universidad Veracruzana |
| 5              |                       | Solicitud de permisos para                              | responsables de egresa            | ados                                             |                         |
|                |                       |                                                         |                                   | Información 🎱                                    |                         |
|                | Número personal       |                                                         | Región                            | XALAPA                                           |                         |
|                | Teléfono<br>Extensión |                                                         | Dependencia                       | FACULTAD DE CONTADURÍA Y ADMINISTRACIÓN          |                         |
|                | Programas educativos  | CIENCIAS ADMINISTRATIVAS Y GESTIÓN PARA EL DESARROLLO ( | (DO) - DOCTORADO x ADMINISTRACIÓN | N DEL COMERCIO EXTERIOR (ES) - ESPECIALIZACIÓN X | ]                       |
|                |                       |                                                         |                                   | Solicitar                                        | ]                       |
|                |                       | NO TIENES PE                                            | RMISOS SOLICITADOS                |                                                  |                         |
|                |                       | Siguenos en: F 💟 in 🔞 🗖                                 | Contacto: 💿 🔹 Portal CPISE 📵      |                                                  |                         |

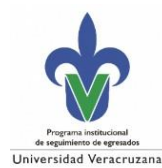

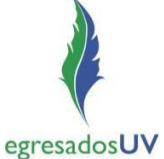

3. Adjuntar en **un solo** archivo en formato PDF la carta responsiva y el documento que acredite la asignación correspondiente al o los programas educativos solicitados y dar clic en *Enviar*.

|                                                                       |                                                                                                    |               | Universidad Veracruzana |
|-----------------------------------------------------------------------|----------------------------------------------------------------------------------------------------|---------------|-------------------------|
| Seguimiento de egresados SEUV                                         |                                                                                                    | A ==          |                         |
| 3<br>Número personal<br>Teléfono<br>Extensión<br>Programas educativos | Solicitud de permisos para responsables de egre<br>Cargar/Enviar documento<br>Para completar la solicitud de permisos deberás adjuntar los<br>documentos indicados en las especificaciones en un solo<br>archivo PDF.<br>Archivo<br>Cargar<br>CIENCIAS ADMINISTRATIVAS Y GE<br>Carcolar<br>LINA | Información 🕐 |                         |
| _                                                                     | NO TIENES PERMISOS SOLICITADOS                                                                                                    | Solicitar     |                         |
|                                                                       | Siguenos en: 👔 🖬 🔞 🗖 Contacto: 🗖 Portal CPISE<br>6 2021 Universidad Versorutana. Derechos reservados.                                                                                                    | 2             |                         |

4. Se mostrara una notificación indicando que su solicitud fue guardada y recibirá un correo de confirmación indicando que su solicitud fue enviada con éxito, para la revisión por parte de la Coordinación del Programa Institucional del Seguimiento de Egresados.

| Permisos s | olicitados  |                 |                    |                           |
|------------|-------------|-----------------|--------------------|---------------------------|
| Mostrar    | 5 registros |                 |                    | ×                         |
|            | Prog        | grama educativo | Fecha de solicitud | Estatus                   |
|            |             |                 | 17/02/2022         | Tu solicitud ba sido quar |

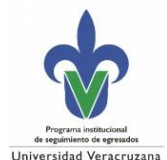

# Sistema de Seguimiento de Egresados UV (SSEUV)

Guía para el acceso al módulo de administración

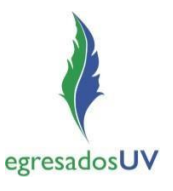

| jistro       | de solicitud                                                                                                    |
|--------------|----------------------------------------------------------------------------------------------------|
|              |                                                                                                    |
|              | Seguimiento de Egresados                                                                                                    |
|              |                                                                                                    |
|              | egresadosUV                                                                                                    |
| Tu s<br>ingr | solicitud de permiso se <b>envió</b> con éxito, puedes entrar al sistema <u>Seguimiento de egresados UV</u><br>esando con tu cuenta institucional para verificar el estatus de tu solicitud. |
|              | Siguenos en: f 坚 🛅 🮯 Contacto: 🥝 Egresados UV 🔲                                                                                                    |
| Este         | e es un mensaje automático, no responder. Cualquier duda o aclaración escribe a egresados@uv.mx                                                                                              |
| © 202        | 20 Universidad Veracruzana. Todos los derechos reservados                                                                                                    |

5. En cuanto la CPISE apruebe la solicitud, recibirá un correo indicando que esta fue aprobada y cómo acceder al SSEUV.

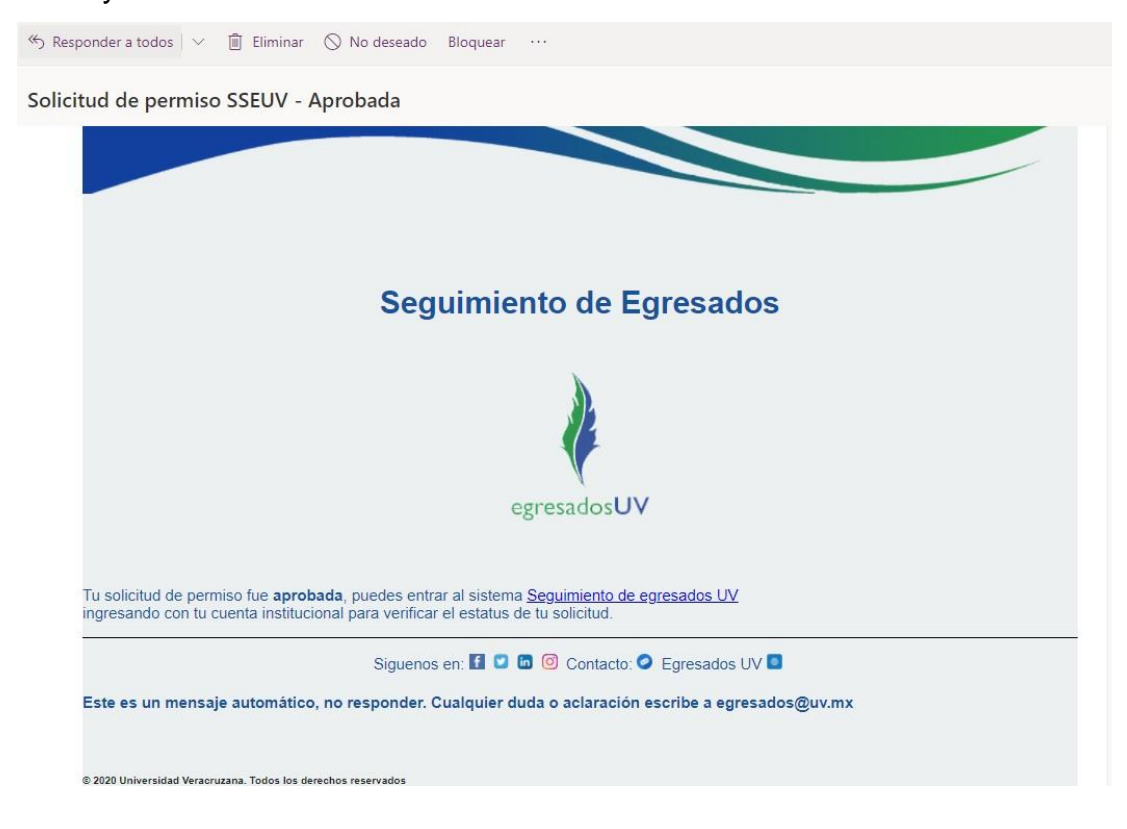

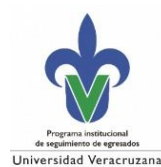

egresadosUV

Una vez dentro del sistema, en *Solicitud de permisos (*en la parte de abajo) se mostrara una tabla con los PE que tiene ahora asignados con permisos, y en el formulario ya no le permitirá solicitar más permisos.

**Nota**: El responsable podrá eliminar su(s) permiso(s) al dar clic en el icono de *Eliminar* (*X*) y podrá solicitar permiso(s) nuevamente.

| Permisos s | olicitados                                                      |                                                   |           |
|------------|-----------------------------------------------------------------|---------------------------------------------------|-----------|
| Mostrar    | 5 registros 👻                                                   |                                                   | ×         |
|            | Programa educativo                                              | Fecha de solicitud                                | Estatus   |
|            | CIRUJANO DENTISTA (LC) - LICENCIATURA                           | 17/02/2022                                        | Pendiente |
|            | CIRUJANO DENTISTA (LI) - LICENCIATURA                           | 17/02/2022                                        | Pendiente |
|            | ODONTOLOGÍA INFANTIL (ES) - ESPECIALIZACIÓN                     | 17/02/2022                                        | Pendiente |
|            | PROTESISTA DENTAL (TS) - TÉCNICO SUP. UNIV.                     | 17/02/2022                                        | Pendiente |
|            | < Anterior 1                                                    | Siguiente >                                       |           |
|            | Siguenos en: 🍞 💟 in 🔞 🖸 Cont<br>© 2021 Universidad Veracruzana. | tacto: 📼 Portal CPISE 🦲<br>. Derechos reservados. |           |

6. En caso de que el permiso haya sido denegado, en el correo se mostrara los motivos y en el formulario se le permitirá solicitar permiso(s) nuevamente.

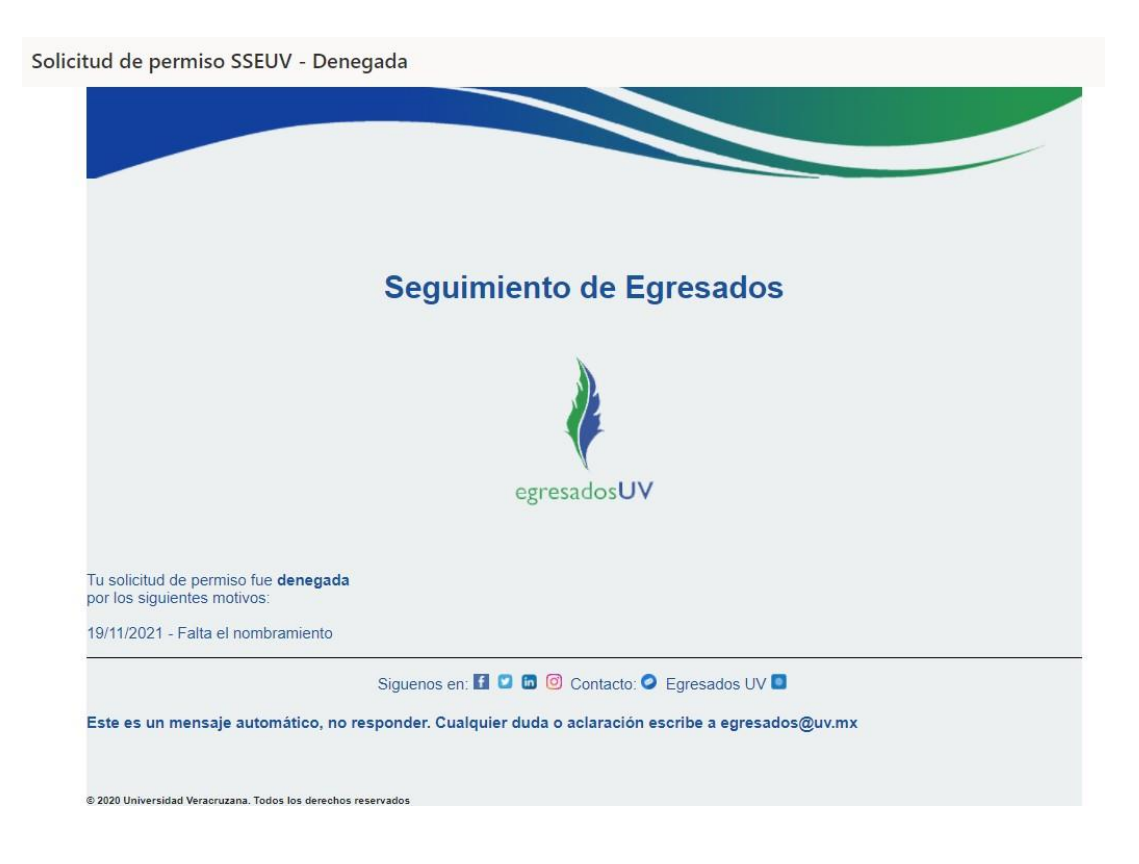

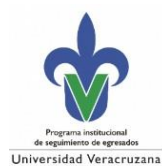

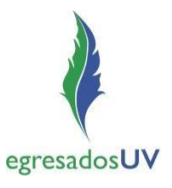

## b) Consultar información de egresados

En esta sección se visualiza la información personal y escolar de los egresados, que registraron en el SSEUV, que pertenecen al o los PE para los cuales se otorgó el permiso.

| uimiento de egresados sseuv |                       |                            | Universidad Veracru 🔔 🔊 |
|-----------------------------|-----------------------|----------------------------|-------------------------|
| • c                         | onsulta informaci     | ón de egresados            |                         |
| Región                      | 0                     | Área académica             | 8                       |
| ORIZABA-CÓRDOBA             | ~                     | CIENCIAS DE LA SALUD       | ~                       |
| Dependencia                 |                       | Nivel / Programa educativo |                         |
| FACULTAD DE ODONTOLOGIA     | ~                     | (SELECCIONE UNA OPCIÓN)    | ~                       |
|                             |                       |                            |                         |
|                             |                       |                            |                         |
| Si                          | guenos en: 👔 🔽 in 🎯 🗖 | Contacto: 🔤 Portal CPISE 🥘 |                         |

Para realizar la consulta deberá seleccionar en *Nivel/Programa educativo* el PE del que se desee visualizar la información.

| uimiento o | de egresados SSEUV      |                                                   |                                                                                                    | Universidad Vera |
|------------|-------------------------|---------------------------------------------------|----------------------------------------------------------------------------------------------------|------------------|
| 9          | Co                      | onsulta informac                                  | ón de egresados                                                                                                    |                  |
|            | Región                  | 8                                                 | Área académica                                                                                                    | 80               |
|            | ORIZABA-CÓRDOBA         | ~                                                 | CIENCIAS DE LA SALUD                                                                                                    | ~                |
|            | Dependencia             |                                                   | Nivel / Programa educativo                                                                                                    |                  |
|            | FACULTAD DE ODONTOLOGIA | v                                                 | (SELECCIONE UNA OPCIÓN)<br>(SELECCIONE UNA OPCIÓN)<br>ESPECIALIZACIÓN - ODONTOLOGÍA INFANTIL (ES)<br>LICENCIATURA - CIRUJANO DENTISTA (LC)<br>LICENCIATURA - CIRUJANO DENTISTA (LI)<br>TÉCNICO SUP. UNIV PROTESISTA DENTAL (TS) | ~                |
|            | Sig                     | Jenos en: 👔 💙 in 🎯 🖸<br>© 2021 Universidad Veraci | Contacto: Portal CPISE                                                                                                    |                  |

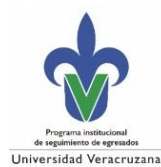

Una vez que se seleccione el PE, se desplegara la información de los datos personales y escolares (y de estudios externos a UV, si tuviera) de los egresados registrados en el SSEUV, en donde podrá descargar un Excel con esta información al dar clic en el icono *Excel,* permitiendo descargar únicamente una sección o ambas (personales y/o escolares).

| Mostran               | 5 registros | ~      |              |                 |                    |             |                |                | 4                     |
|-----------------------|-------------|--------|--------------|-----------------|--------------------|-------------|----------------|----------------|-----------------------|
| mostan                |             |        |              |                 |                    |             |                |                |                       |
| Matrícula             | Nombre      |        | CURP         | Fec. Nacimiento | Género Corre       | o Principal | Correo Alterno | Teléfono Cel   | ular Teléfono Alterno |
|                       |             |        |              |                 |                    |             |                |                |                       |
|                       |             |        |              |                 |                    |             |                |                |                       |
|                       |             |        |              |                 |                    |             |                |                |                       |
|                       |             |        |              |                 | _                  |             |                |                |                       |
|                       |             |        |              | « Anter         | or 1 2 3 Siguiente | 20          |                |                |                       |
|                       |             |        |              |                 |                    |             |                |                |                       |
| Estudios              | Externos    |        |              |                 |                    |             |                |                |                       |
| Lotadio               | Externos    |        |              |                 |                    |             |                |                |                       |
|                       | 5 registros | ~      |              |                 |                    |             |                |                | 1                     |
| Mostrar:              |             |        |              |                 | 17 367 220         |             | Modalidad      | Área académica | Programa              |
| Mostrar:              | Nombre      | Género | Estatus País | Estado          | Institución        | NIME        |                |                |                       |
| Mostran:<br>Matrícula | Nombre      | Género | Estatus País | Estado          | Institución        | Nivel       | modalidad      |                | riograma              |
| Mostrar:<br>Matrícula | Nombre      | Género | Estatus País | Estado          | Institución        | Nivel       | mouseum        |                | Frograma              |

### Al dar clic en el Excel descargado se mostrara el reporte de la siguiente manera.

| apapetes rs Fuente rs Alineadón rs Número rs Estilos Ceidas Modificar<br>2 * : X fs<br>A B C D E F G H I J K L M N O<br>Matrícula Nombre CURP Fee. Nacimiel Género Correo Princij Correo Alterri Teléfono Celi Teléfono Alte Estatus Nivel Modalidad Región Área Académ Dependent   | HIVO INICIO<br>Billio Ca<br>gar 💉 N | INSERTAR<br>alibri<br>K <u>S</u> - | DISEÑO DE P | ÁGINA FÓRM | MULAS I<br>≫~ ≧<br>€E 1E E | DATOS RE<br>Ajustar texto | VISAR | VISTA<br>General<br>\$ + % | DESARROLLAD<br>→ | DR<br>Formato | Dar formato | Estilos de | Insertar E | liminar Formato | ∑ Autosuma<br>↓ Rellenar *<br>∠ Borrar * | • ATT<br>Ordenar y | Buscar y<br>seleccionar * |
|----------------------------------------------------------------------------------------------------|-------------------------------------|------------------------------------|-------------|------------|----------------------------|---------------------------|-------|----------------------------|------------------|---------------|-------------|------------|------------|-----------------|------------------------------------------|--------------------|---------------------------|
| 2 P I X V fx<br>A B C D E F G H I J K L M N O<br>Matrícula Nombre CURP Fec. Nacimie Género Correo Princi Correo Altern Teléfono Celi Teléfono Alte Estatus Nivel Modalidad Región Área Académ Dependend<br>VIII VIII VIII VIII VIII VIII VIII VII                                   | ipapeles 🕞                          | Fuent                              | e           | 5          | Alineaci                   | ión                       | r     | s Nú                       | mero 🕞           | contactorial  | Estilos     | celua      |            | Celdas          |                                          | Modificar          | Scieccional               |
| A     B     C     D     E     F     G     H     I     J     K     L     M     N     O       Matrícula     Nombre     CURP     Fec. NacimieiGénero     Correo Princij Correo Altern Teléfono Celi Teléfono Alte Estatus     Nivel     Modalidad     Región     Área Académ Dependent | •                                   | : × ~                              | fx          |            |                            |                           |       |                            |                  |               |             |            |            |                 |                                          |                    |                           |
| Marricula Nombre CURP rec. Nacimiercenero Correo PrincipCorreo Altern relefono Cell relefono Alte Estatus Nivel Modalidad Region Area Academ Dependeni                                                                                                    | A                                   | В                                  | C           | D          | E                          | F                         |       | G                          | H                | 1             | J           |            | К          | L               | M                                        | N                  | 0                         |
|                                                                                                    |                                     |                                    |             |            |                            |                           |       |                            |                  |               |             |            |            |                 |                                          |                    |                           |

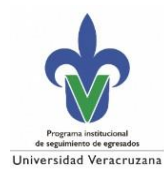

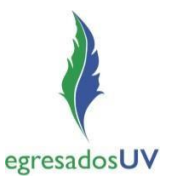

### c) Estadísticas generales

En esta sección se visualiza en tablas y gráficos la información general, a nivel institucional, de todos los egresados registrados en el SSEUV.

Dar clic en los *iconos* para visualizar/ocultar la información en tabla, o visualizar el grafico (se presentan varias opciones de visualización).

| Seguimiento | o de egresados sseuv     |     |                                                       |                                                           |       |                    |           | <b>^</b> | Universi | dad Veracruzana |
|-------------|--------------------------|-----|-------------------------------------------------------|-----------------------------------------------------------|-------|--------------------|-----------|----------|----------|-----------------|
| •           |                          |     | Estadísticas                                          | s generales                                               |       |                    |           |          |          |                 |
|             |                          |     | Egresados regis                                       | trados en SSEUV                                           |       |                    |           |          |          |                 |
|             |                          |     | Informaci                                             | ón escolar                                                |       |                    |           |          |          |                 |
|             | Por año                  | Ø ‡ | Por nivel                                             | Ø Ŧ                                                       |       | Titulados          |           | Ø        | Ŧ        |                 |
|             | Por modalidad de estudio | Ø ‡ | Por modalidad de titulación                           | <b>多</b> 章                                                |       | Con reconocimiento |           | Ф        | ŧ        |                 |
|             | Por región               |     | ۰ ۲                                                   | Por área                                                  |       |                    |           | ۲        | ŧ        |                 |
|             | Región                   |     | Egresados                                             | Áre                                                       | a     |                    | Egresados |          |          |                 |
|             | COATZACOALCOS-MINATITLÁN |     | 548                                                   | ARTES                                                     |       |                    | 58        |          |          |                 |
|             | ORIZABA-CÓRDOBA          |     | 367                                                   | CIENCIAS BIOLOGICAS Y AG                                  | ROPEC | UARIAS             | 289       |          | ъ.       |                 |
|             | POZA RICA-TUXPAN         | 609 | CIENCIAS DE LA SALUD 713                              |                                                           |       |                    |           |          |          |                 |
|             | VERACRUZ                 |     | 906                                                   | ECONOMICO ADMINISTRAT                                     | VA    |                    | 1372      |          |          |                 |
|             | XALAPA                   |     | 1931                                                  | HUMANIDADES                                               |       |                    | 755       |          | -        |                 |
|             |                          |     |                                                       |                                                           |       |                    |           |          |          |                 |
|             | Por programa educativo   |     |                                                       |                                                           |       |                    |           |          | ۲        |                 |
|             |                          |     | Siguenos en: 🜓 💟 in 🔞 🗖<br>© 2021 Universidad Veracru | Contacto: 🔄 Egresados UV 🚺<br>Izana. Derechos reservados. | 3     |                    |           |          |          |                 |
|             |                          |     |                                                       |                                                           |       |                    |           |          |          |                 |

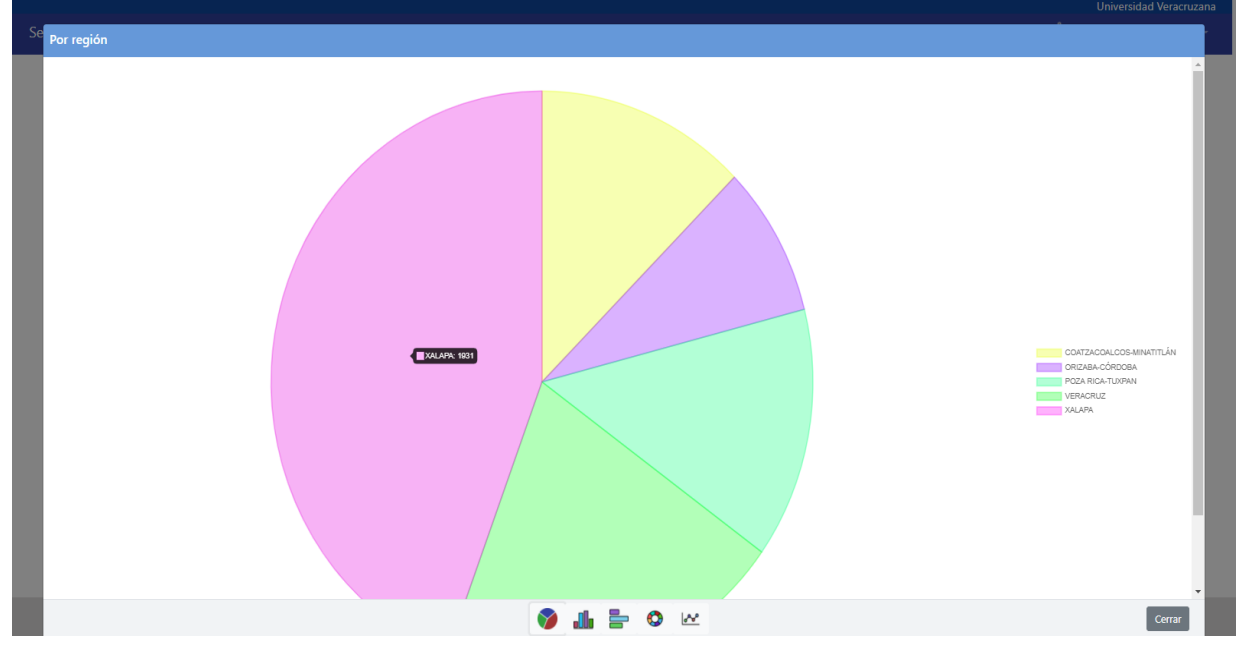

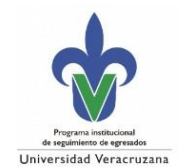

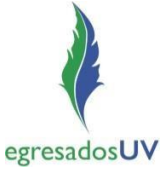

## Cerrar sesión

Una vez se hayan concluido las consultas en el SSEUV, se podrá salir del sistema dando clic en la parte superior derecha (donde se encuentra el nombre) y se mostrara un menú con la opción *Cerrar Sesión*, al dar clic finalizara dirigiendo de nuevo a la pantalla de inicio de sesión.

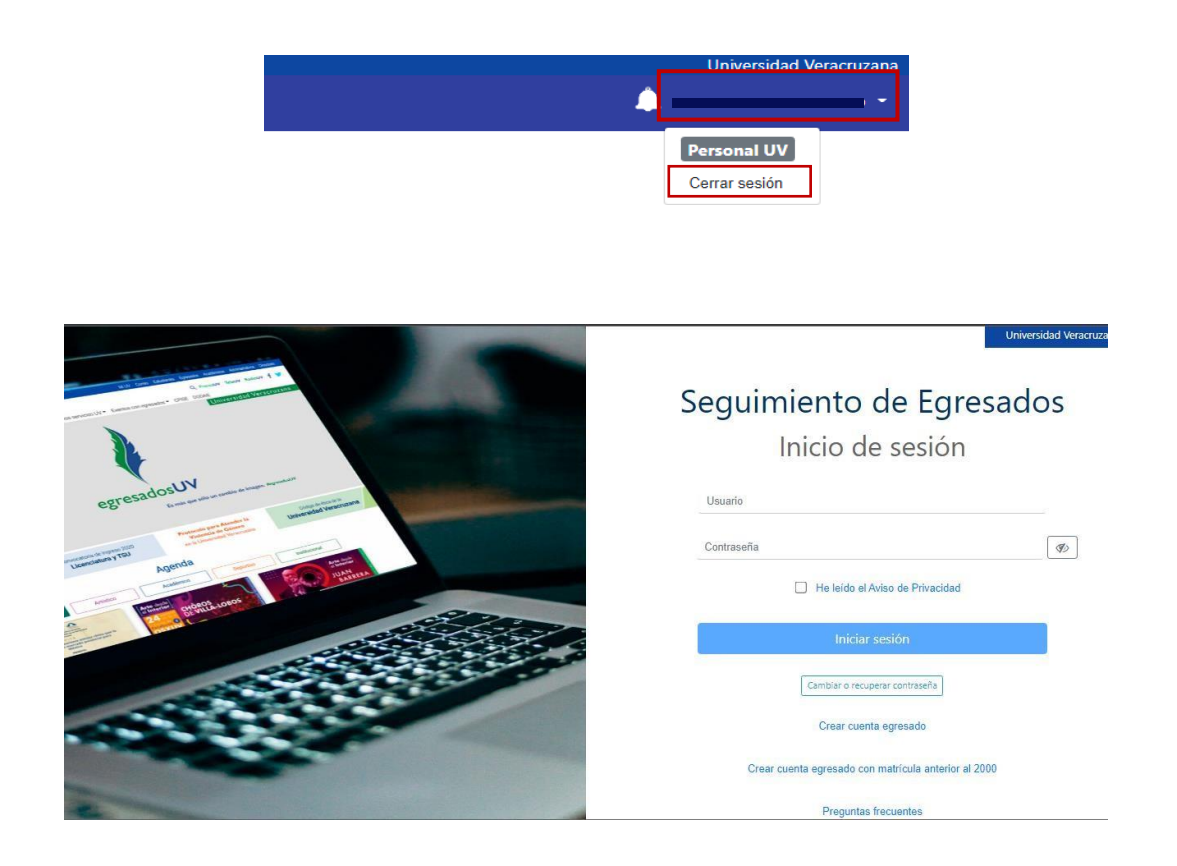